### ATUALIZAÇÃO DE FIRMWARE LOCALMENTE

APLICAÇÃO: Este procedimento tem por objetivo fazer a atualização do firmware do inversor quando não se faz possível via remoto.

### 1. INSTRUÇÕES DE SEGURANÇA

Os inversores foram projetados e testados estritamente de acordo com as normas internacionais de segurança. Sendo um equipamento eletroeletrônico, as instruções e normas relacionadas à segurança devem ser seguidas durante as etapas de instalação, comissionamento, operação e manutenção. A operação ou trabalho incorretos podem resultar em riscos à vida e à integridade do operador ou de terceiros, ao inversor e outras propriedades que estejam próximas à instalação.

A utilização de EPI's (equipamentos de proteção individual) e EPC's (equipamentos de proteção coletiva) garante a segurança do operador e de terceiros. A definição dos equipamentos de proteção a serem utilizados vai de acordo com cada tipo de instalação.

Por haver um risco considerável de choques e surgimento de arcos elétricos, deve-se sempre seguir as normas vigentes. Além disso todas as ferramentas devem ser utilizadas de forma correta, sem que haja qualquer tipo de adaptação.

#### 2. ATUALIZAÇÃO DE FIRMWARE LOCALMENTE

2.1) Antes de tudo, acesse o aplicativo ISolarCloud e siga os passos abaixo.

Faça o acesso à conta utilizando seu nome de usuário e senha.

| Entrar                                         | ۵ … |
|------------------------------------------------|-----|
| Nome de usuário<br>exemplo@sungrowamericas.com | v   |
| Senha<br>123456789                             | × 0 |
| Entrar                                         |     |
| Registro                                       |     |

2.2) Na parte inferior da tela, clique em "*Mais*" e em seguida em "*Descarregamento de firmware*".

# SUNGROW

| Mais                           |                        |   |   |
|--------------------------------|------------------------|---|---|
| oliveira<br>oliveira           | SUNSROW<br>Internet of |   |   |
| A Informação geral             | ×                      |   |   |
| 🟯 Configuração WLAN            | ×                      |   |   |
| S Acesso Local                 | 5                      |   |   |
| ↓ descarregamento de firmware  | >                      |   | 2 |
| Dados em nível de segundos     | >                      | l |   |
| Central de mensagens           | >                      |   |   |
| G Meu Provedor de Serviços     | >                      |   |   |
| Perguntas frequentes           | >                      |   |   |
| 🔀 Comentário                   | BETA >                 |   |   |
| Configurações                  | $\bigcirc$             |   |   |
| $\widehat{\Omega}$ $\triangle$ | ( 🗢 )—                 | • | 1 |

2.3) Ao acessar a página de descarregamento de firmware, faça o download de qualquer firmware disponível, mesmo que este não seja do modelo de inversor que passará por atualização.

| < Voltar                                  | $Q \rightarrow$ |                                                                                                    |     |
|-------------------------------------------|-----------------|----------------------------------------------------------------------------------------------------|-----|
| Selecione o modelo do dispositivo e baixe | e o firmware    | < Voltar                                                                                                    | -   |
| Atual:Inversor                            | $\nabla$        | SG3K-D                                                                                                    |     |
| SG3K6TL-D                                 | _               | Inversor                                                                                                    |     |
| SG3K6-D                                   |                 | Depois de concluído o download, selecione o paco<br>de atualização baixado para atualizar por meio de<br>"Acesso Local/Mais/Atualização de Firmware">> | ote |
| SG3K-S                                    |                 | SG3K-D_SG6K-D_CrysG2D_20210607.zi                                                                                                    |     |
| SG3K-D                                    |                 | p                                                                                                    |     |

Clique na seta com indicativo para baixo, logo a frente da descrição do firmware, para que o arquivo seja baixado no celular.

2.4) Será criada uma pasta nos arquivos internos do celular, chamada "iscFiles".

| Di I     | Armazenamento interno              |          |
|----------|------------------------------------|----------|
| -        | 28 de ago de 2020 13:45            | 1 item   |
| C,       | Android<br>19 de ago de 2020 11:10 | 3 itens  |
| 0        | backups<br>28 de ago de 2020 13:45 | 0 item   |
| 0        | CamScanner<br>25 de jun 09:52      | 47 itens |
| Q        | DCIM<br>17 de jul de 2020 16:26    | 4 itens  |
| <b>Q</b> | Download<br>8 de mar 17:00         | 1 item   |
| 0        | iscFiles<br>14 de mai 10:32        | 2 itens  |
| 0        | Microsoft Teams<br>30 de mar 19:35 | 1 item   |

## SUNGROW

2.5) Os arquivos zipados estão anexados junto ao e-mail enviado pelo suporte técnico da Sungrow.

Você precisará salvar esses arquivos dentro da pasta "iscFiles". Salve sem descompactar.

2.6) Voltando à plataforma, saia da conta principal e faça o acesso via WLAN, conforme imagens abaixo.

Utilize o seguinte usuário: Usuário: admin Senha: pw8888

| Entrar                           | ۰۰ ا     | < Voltar     |                          |               |
|----------------------------------|----------|--------------|--------------------------|---------------|
| Nome de usuário                  | ~        | Acesso Local | < Voltar                 | A1907054939 🛜 |
| Senha                            | ۲        | wlan (?)     | Nome de usuário<br>admin |               |
| Entrar                           |          |              | Senha de login<br>pw8888 | 80            |
| Esqueceu a senha                 |          | Bluetooth    | Entrar                   |               |
|                                  |          |              |                          |               |
| Outro<br>Login de visitante Aces | so Local |              |                          |               |

2.7) Ao acessar a plataforma, clique em "Mais" e em seguida em "Atualização de firmware".

| Mais                                             |     |
|--------------------------------------------------|-----|
| A1907054939<br>sc2k-s                            |     |
| Configuração WLAN                                |     |
| Orfigurações de parâmetros                       |     |
| 🧭 Configurações avançadas                        | >   |
| Atualização de Firmware                          | > 2 |
| Versão de software                               | >   |
| Sair                                             |     |
|                                                  |     |
|                                                  |     |
|                                                  |     |
| Página inicial Info. de Exec. Registro histórico |     |
| <u> </u>                                         |     |

2.8) Selecione o arquivo que será necessário para atualização e aguarde a conclusão do processo.

| < Voltar                                             |
|------------------------------------------------------|
| Selecionar o firmware                                |
| Arquivo baixado                                      |
| SG2K-S_SG2K5-S_SG3K-S_CrysG2S_20210607.zip<br>SG2K-S |
|                                                      |

2.9) **IMPORTANTE!** Não desligue o inversor enquanto o equipamento estiver em processo de atualização, isso corromperá o firmware.

2.10) Após conclusão do procedimento, desligar o equipamento (Corrente Alternada e corrente contínua), esperar 5 minutos para que todos os capacitores sejam completamente descarregados e ligar novamente.

### CONTATOS SUNGROW

Endereço: Av. Leonil Crê Bortolosso, 88, Galpão 03 – Quitaúna, Osasco/SP 0 06186-260 Tel.: 0800 677 6000 *(Seg. a Sex, 8:00 às 17:00)* Email: <u>latam.service@sungrowamericas.com</u> Website: <u>https://sungrowpower.com/pt-br</u>

YouTube: Sungrow Brasil